1. Click on the Students tab and select Student Profile

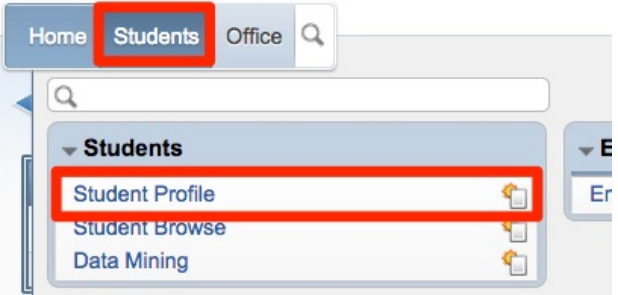

2. Enter the Student Alpha Key in the Student blank

| Vrofile 1      | ſab 襘                                                |
|----------------|------------------------------------------------------|
| Customize Tabs | Student:                                             |
| ▼ General      | Grad Vear (Grade): 2010 (08) DOB (Ace): 10/18/1000 ( |

3. Demographic information including general information and grade information can be found in the **Profile** section under **General** in the left column.

The student's address can be found under the Address section under General.

All health information can be found under the **Health** section.

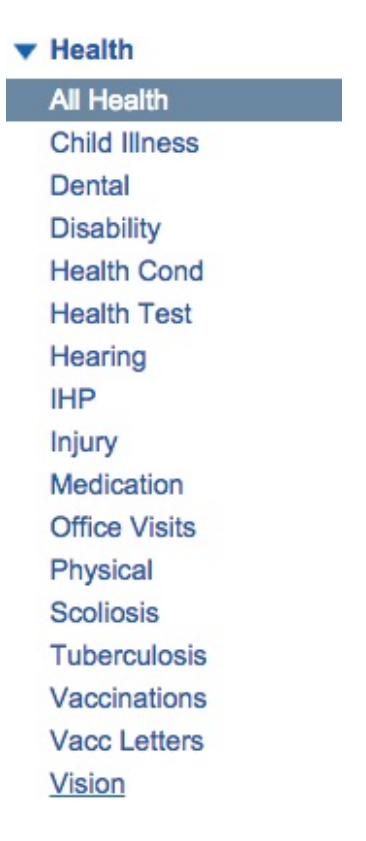